## 出欠連絡の手順 ※ログインが必要です

1. 鶴匠会ホームページの TOP より、『グループ』をクリック

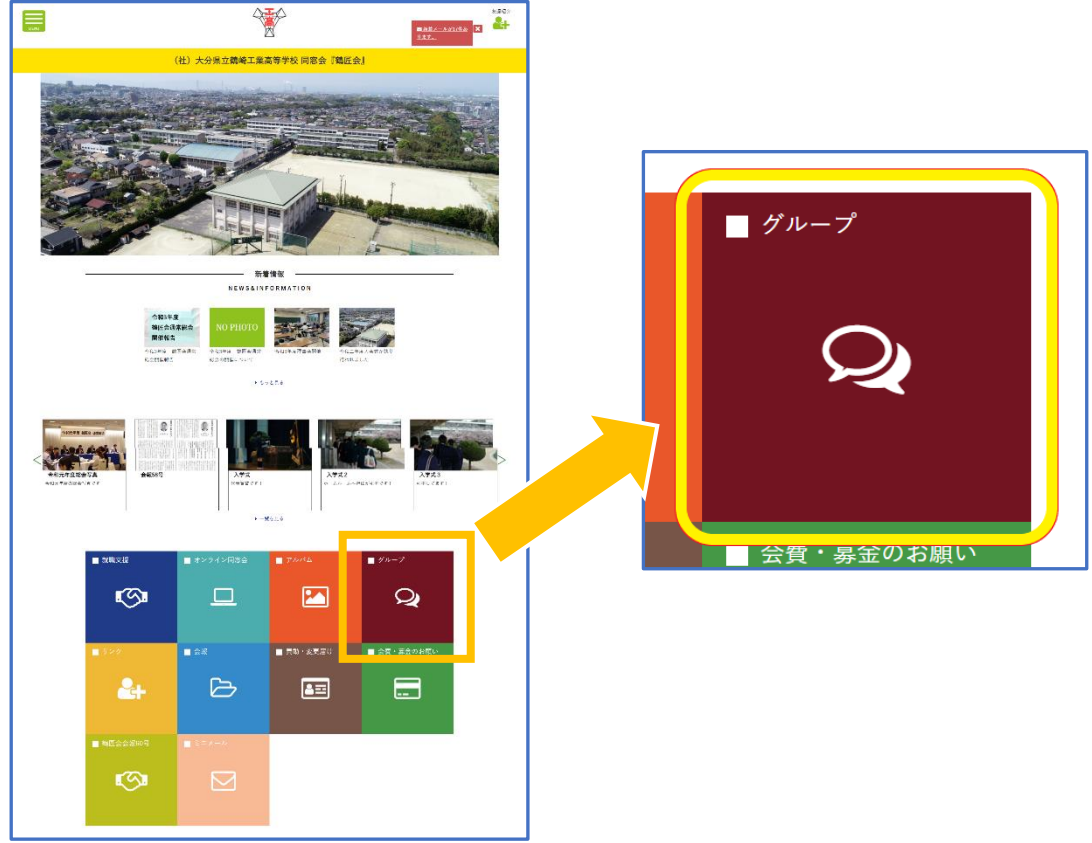

 グループー覧の中から『理事会グループ』をクリック (グループー覧が出て来ない場合は、 一度"検索"ボタンを押してください)

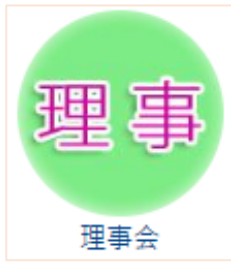

3. イベントー覧より、該当のイベントをクリック

 新着イベント

 > 2022.04.22
 第3回(2022.6)理事会の開催のご案内/出欠連絡(0)

 > 2021.09.27
 令和3年度総会のお知らせ(出欠連絡)(2)

 > 2021.06.22
 令和3年度6月理事会のお知らせ(9)

| 出欠について <mark>&amp;須</mark> | ● 出席 ○ 欠席 いずれかを選択                          |
|----------------------------|--------------------------------------------|
| コメントを登録 <mark>8項</mark>    | 【出席の場合】・・・「出席します」と入力<br>【欠席の場合】・・・欠席の理由を入力 |
|                            | (上跟1000文字以内)                               |
| 画像                         | 参考画像の添付 ファイルを選択 選択されていません                  |
| 画像                         | 参考画像の添付<br>ファイルを選択<br>選択されていません            |
| 画像                         | 参考画像の添付 ファイルを選択 選択されていません                  |
|                            |                                            |

4. 詳細を確認し、入力後に"コメント登録"ボタンをクリックして完了です。

※イベント記事の TOP 画面には出席者/欠席者の人数が表示されます。

また、"イベント出欠状況"ボタンを押すと出席者/欠席者の一覧が閲覧出来ます。

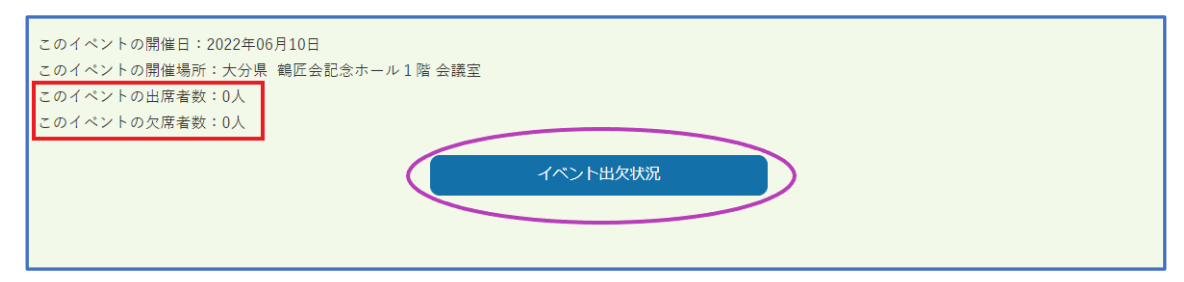